## How to... Reset a forgotten password

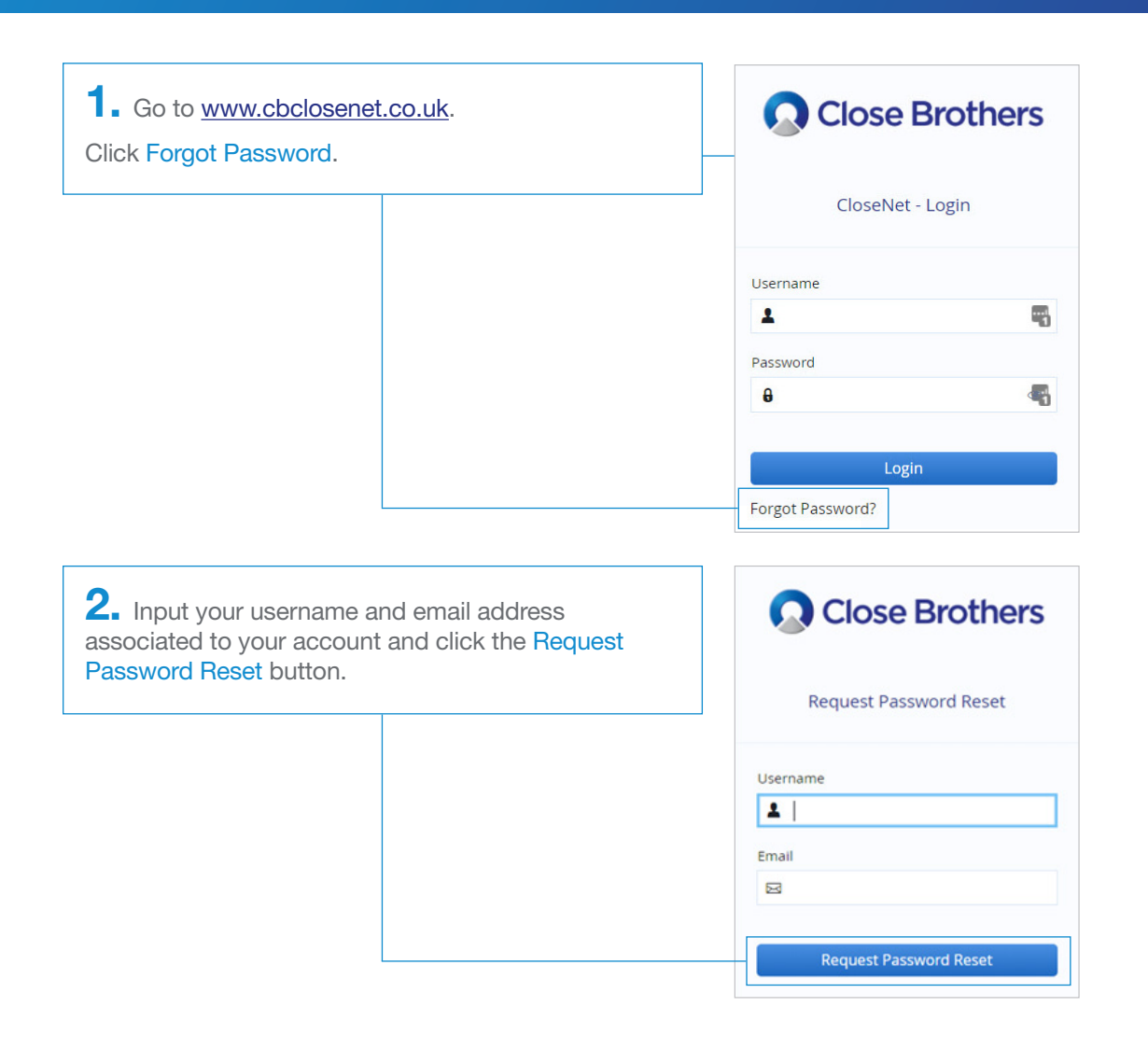

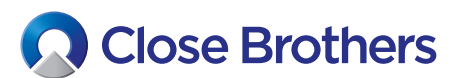

CloseNet®

| <b>3.</b> You will receive a password reset request email from <u>noreply-closenet@closebrothers.com</u> with a link to reset your password.<br>Click Reset your password.                                            | You recently requested to reset your password for your Close Brothers<br>Invoice Finance account. Use the button below to reset it.<br><b>This password reset is only valid for 60 Minutes.</b>                                                                                                    |
|----------------------------------------------------------------------------------------------------|----------------------------------------------------------------------------------------------------|
|                                                                                                    | Reset your password<br>If you did not request a password reset, please ignore this email or contact<br>your client manager if you have questions.<br>Thanks,<br>The Close Brothers Invoice Finance Team                                                                                                    |
| <b>4.</b> If you input an email address which is not associated to your account, you will receive an email at the registered email address<br>Click Try again and input the email address associated to your account. | We received a request to reset your password from<br>However the user details supplied with the request do not match those on<br>our system so we are unable to proceed with the password reset.<br>If you use Close Brothers Invoice Finance and were expecting this email,<br>consider trying to request the password reset using the email address<br>associated with your account.<br>Try again |

If you did not request a reset please ignore this email or contact your client manager if you have questions.

Thanks, The Close Brothers Invoice Finance Team **5.** You will be taken to the Reset Password page

Enter and re-enter a new password and click the Reset Password button.

## **Please note:**

Passwords must be a minimum of 10 characters, with at least one upper case, one lower case, one number and one special character.

We have established an issue with the special character  $\pounds$  when used in passwords. Please avoid using this until further notice.

| Close Brothers    |          |
|-------------------|----------|
| Reset F           | assword  |
| New Password      |          |
| 0                 | ۹        |
| Re-Enter Password |          |
| 0                 | ۹        |
| Reset F           | Password |

If you enter:

- an invalid combination or a password that does not conform to our password standard or
- passwords that do not match

you will receive an error message as shown opposite.

Please re-enter a valid password.

| Close Brother           | S | Close Bro          | others |
|-------------------------|---|--------------------|--------|
| Reset Password          |   | Reset Passwo       | rd     |
| New Password            |   | New Password       |        |
| <b>6</b>                | ٩ | <b>e</b>           | ٩      |
| Re-Enter Password       |   | Re-Enter Password  |        |
| <b>6</b>                | ٩ | <b>e</b>           | ٢      |
| lew Password Is Invalid |   | Passwords do not n | natch  |
| Return To Login         |   | Reset Password     | d      |
|                         |   |                    |        |

**6.** You will then receive a message to let you know your password reset was successful.

Click Return to Login to sign in using your new password.

| Close Brothers           |   |  |
|--------------------------|---|--|
| Reset Password           |   |  |
| New Password             |   |  |
| θ                        | ٩ |  |
| Re-Enter Password        |   |  |
| θ                        | ٩ |  |
| assword Reset Successful |   |  |
| Return To Login          |   |  |

The reset password link is valid for 60 minutes only.

If the link has expired, or has already been used, you will see the message Expired Reset Token when you attempt to change your password.

Click Return to Login followed by Forgot Password? to request a new password reset request email.

| Reset Password |         |     |
|----------------|---------|-----|
| New Passv      | vord    |     |
| <b>e</b>       |         | (1) |
| Re-Enter P     | assword |     |
| 0              |         | ۲   |